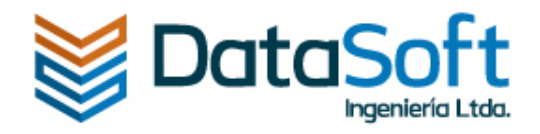

# INSTRUCTIVO FORMATO DE INFORMACIÓN EXÓGENA ALCALDÍA DE MANIZALES

Formato de información exógena

Versión1.0

| Contenido                                                             |    |
|-----------------------------------------------------------------------|----|
| Instrucciones para descargar el archivo base                          | 2  |
| Anexo Personas                                                        | 5  |
| Estructura de personas                                                | 6  |
| Registro de control                                                   | 6  |
| Registro detalle personas                                             | 7  |
| Archivo personas                                                      | 7  |
| Botón para generar archivo plano anexo personas                       | 8  |
| Anexo movimientos                                                     | 9  |
| Estructura de Movimientos                                             | 10 |
| Datos del informante                                                  | 10 |
| Información de los retenidos                                          | 10 |
| Archivo movimientos                                                   | 11 |
| Botón para generar archivo plano anexo movimientos                    | 12 |
| Datos para tener en cuenta al momento de diligenciar el archivo Excel | 13 |
| Cargar archivos txt generados al portal                               | 14 |
| Validación de errores                                                 | 15 |
| Presentación de la información exógena                                | 16 |
| Acuse de recibo y descarga de archivos de información exógena         | 20 |

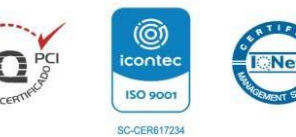

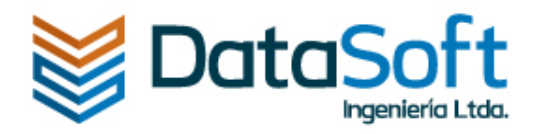

## Instrucciones para descargar el archivo base

Ingresar al portal público del Municipio de Manizales y estando en la opción **Comercios**, dar clic en el botón editar como se muestra en la [Figura 1].

#### Contribuyente: AYDA MONTOYA HENAO

| Datos básicos | Comercios | PQR's                    |                     |                                                        |          |
|---------------|-----------|--------------------------|---------------------|--------------------------------------------------------|----------|
|               | Nit       | Razón Social             | Número de Matrícula | Dirección                                              | Opciones |
|               | 810004788 | DATASOFT INGENIERIA LTDA | 90830               | Cra 23 Nro. 64 B - 33 ED siglo XXI Oficina 501 torre A | ľ        |
|               |           |                          |                     |                                                        |          |
|               |           | Figura 1 – Se            | elección del        | comercio                                               |          |

En la siguiente vista se podrá observar la información del comercio, la cual no puede ser modificada, cualquier modificación debe ser solicitada a la Alcaldía directamente. Ver [Figura 2].

| Datos básicos       | Comercios PQR's                                        |                      |                          |                       |                           |
|---------------------|--------------------------------------------------------|----------------------|--------------------------|-----------------------|---------------------------|
| Información d       | el comercio RIT Declaraciones de Indust                | ria y comercio D     | eclaraciones de Reteica  | Pagos Industria y Com | ercio Pagos Reteica       |
| Información E       | xógena Estado de cuenta                                |                      |                          |                       |                           |
| Nit                 | 810004788                                              | Razón social         | DATASOFT INGENIERIA LTDA | Número de Matrícula   | 90830                     |
| Dirección           | Cra 23 Nro. 64 B - 33 ED siglo XXI Oficina 501 torre A | Teléfono             | 3016234560               | Correo Electrónico    | AYDA.MONTOYA@DATASOFT.COM |
| Página web          |                                                        | Fecha de inscripción | 2021-02-10               | Representante legal   | AYDA MONTOYA HENAO        |
| Número de documento | 1058846853                                             | Teléfono             | 8552212                  | Dirección             | AYDA.MONTOYA@DATASOFT.COM |

Figura 2 – Información del comercio

Posteriormente dar clic en **Información exógena** y después en **Nueva presentación** como se muestra en la [Figura 3].

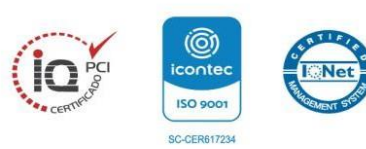

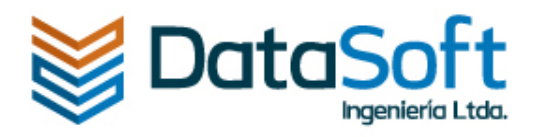

#### Contribuyente: AYDA MONTOYA HENAO

| Información del | l comercio | RIT     | Declaracio | ones de Indus | tria y comerci | Decla | araciones | de Reteica | Pagos II | ndustria y Com | nercio Pa | igos Retei |
|-----------------|------------|---------|------------|---------------|----------------|-------|-----------|------------|----------|----------------|-----------|------------|
|                 |            |         |            |               |                |       |           |            |          |                |           |            |
| Información Exc | ógena Es   | tado de | cuenta     |               |                |       |           |            |          |                |           |            |
|                 |            |         |            |               |                |       |           |            |          |                |           |            |
|                 |            |         |            |               |                |       |           |            |          |                |           |            |
|                 | Nueva      | presen  | tación     |               |                |       |           |            |          |                |           |            |
|                 | Nueva      | presen  | tación     |               |                |       |           |            |          |                |           |            |

#### Figura 3 – Ingreso a la sección información exógena

Posteriormente, se debe seleccionar la **opción de uso** y la **vigencia**, después dar clic en el botón **aceptar** ver [Figura 4].

| Seleccione una opción de uso | ~                                                       |
|------------------------------|---------------------------------------------------------|
| Seleccione una vigencia      | ~                                                       |
|                              | Seleccione una opción de uso<br>Seleccione una vigencia |

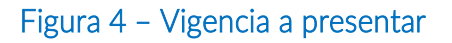

A continuación, se puede visualizar la presentación como borrador; para continuar damos clic en editar, ver [Figura 5].

| Datos básicos | s Comercios  | s PQR's                        |                      |               |            |             |            |              |                |           |            |
|---------------|--------------|--------------------------------|----------------------|---------------|------------|-------------|------------|--------------|----------------|-----------|------------|
| Información   | del comercio | RIT Decla                      | araciones de Industr | ia y comercio | o Decla    | raciones de | e Reteica  | Pagos In     | dustria y Come | ercio Pag | gos Reteic |
|               | Nueva pres   | sentación                      |                      |               |            |             |            |              |                |           |            |
|               | Nueva pres   | sentación<br>a de Presentaciór | n Opción de Uso      | Vigencia      | Número Pin | Estado      | Fecha de P | Presentación | Extemporánea   | Opciones  |            |

ORACLE Partner

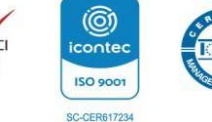

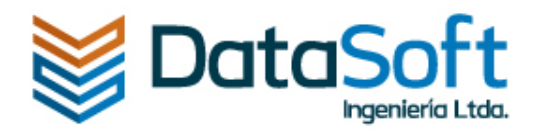

X

#### Figura 5 – Borrador de la presentación

En este punto se puede descargar el archivo base para la presentación, dando clic en **Descargar** como se muestra en la [Figura 6].

#### Editar presentación

| Nombre                                | Presentación<br>obligatoria | Archivo base | Estado       | Opciones                |
|---------------------------------------|-----------------------------|--------------|--------------|-------------------------|
| 01 - Anexo 1 - Archivo de Personas    | Si                          | Descargar    | Sin importar | + Seleccione un archivo |
| 02 - Anexo 2 - Archivo de Movimientos | Si                          | Descargar    | Sin importar | + Seleccione un archivo |

#### Figura 6 – Descargar archivo base

Abra el Explorador de archivos de Windows y vaya a la carpeta donde ha guardado el archivo.

Seguidamente haga clic con el botón derecho en el archivo y elija propiedades en el menú contextual como se indica en la [Figura 7].

| 🕾 Exogena_Manizales_2022 | 7/02/2023 9·40 a m        | Hoia de cálculo habili | 3.355 KB |
|--------------------------|---------------------------|------------------------|----------|
|                          | Ver                       | >                      |          |
|                          | Ordenar por               | >                      |          |
|                          | Agrupar por               | >                      |          |
|                          | Actualizar                |                        |          |
|                          | Personalizar esta carpeta |                        |          |
|                          | Pegar                     |                        |          |
|                          | Pegar acceso directo      |                        |          |
|                          | Deshacer Cambiar nombre   | Ctrl+Z                 |          |
|                          | ጶ Git GUI Here            |                        |          |
|                          | 🔖 Git Bash Here           |                        |          |
|                          | Conceder acceso a         | >                      |          |
| -                        | Nuevo                     | >                      |          |
|                          | Propiedades               |                        |          |

#### Figura 7 – Propiedades

En la parte inferior de la pestaña General, seleccione la casilla Desbloquear y, luego, Aceptar, ver [Figura 8].

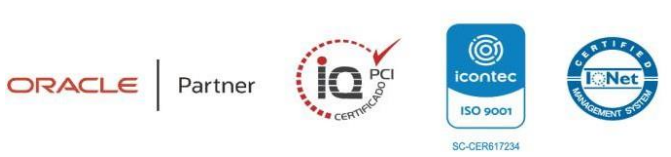

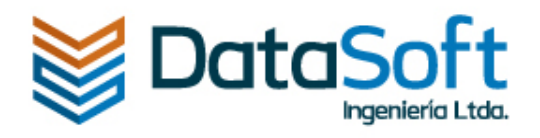

| Propiedades: Exogena_Manizales_2022 |                                                                                         |  |  |  |  |  |  |
|-------------------------------------|-----------------------------------------------------------------------------------------|--|--|--|--|--|--|
| General Detalles                    | Versiones anteriores                                                                    |  |  |  |  |  |  |
| ×                                   | Exogena_Manizales_2022                                                                  |  |  |  |  |  |  |
| Tipo de archivo:                    | Hoja de cálculo habilitada para macros de Micr                                          |  |  |  |  |  |  |
| Se abre con: 🗴                      | Excel Cambiar                                                                           |  |  |  |  |  |  |
| Ubicación:                          | G:\Mi unidad\5.Clientes\Alcaldia de Manizales\                                          |  |  |  |  |  |  |
| Tamaño:                             | 3,27 MB (3.434.673 bytes)                                                               |  |  |  |  |  |  |
| Tamaño en<br>disco:                 | 3,27 MB (3.435.008 bytes)                                                               |  |  |  |  |  |  |
| Creado:                             | martes, 7 de febrero de 2023, 10:43:19 a.m.                                             |  |  |  |  |  |  |
| Modificado:                         | martes, 7 de febrero de 2023, 9:40:49 a.m.                                              |  |  |  |  |  |  |
| Último acceso:                      | hoy, 7 de febrero de 2023                                                               |  |  |  |  |  |  |
| Atributos:                          | Solo lectura 🗌 Oculto 📄 Archivo                                                         |  |  |  |  |  |  |
| Seguridad: Este<br>equi<br>ayuc     | archivo proviene de otro<br>ipo y podría bloquearse para<br>dar a proteger este equipo. |  |  |  |  |  |  |
|                                     | Aceptar Cancelar Aplicar                                                                |  |  |  |  |  |  |

#### Figura 8 – Desbloquear

Posteriormente abra el archivo, y de clic en el botón habilitar contenido como se muestra en la [Figura 9].

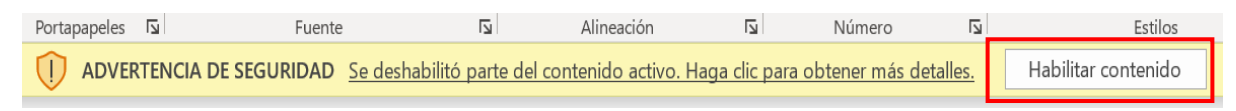

#### Figura 9 – Habilitar contenido

#### Anexo Personas

Para este anexo se visualizan 2 pestañas (Estructura\_Personas y Archivo\_Personas) como se puede ver en la [Figura 10].

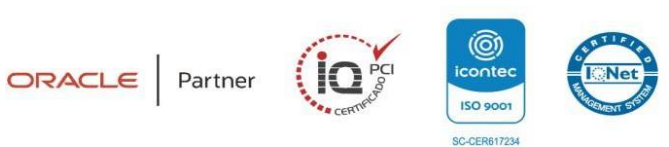

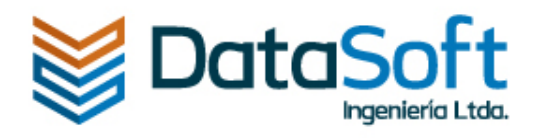

|                                                                                                    | Generar                                              | Archivo Plano                                                                                                    |                    | PRESENTACION DEL REPORTE ANUAL DE               | RETENCIONES Y AUTORETENCIONES A TIT |  |  |  |  |
|----------------------------------------------------------------------------------------------------|------------------------------------------------------|----------------------------------------------------------------------------------------------------|--------------------|-------------------------------------------------|-------------------------------------|--|--|--|--|
| HANIZALES<br>+GRANDE                                                                                                    | LOS AGENTES RETEN<br>CONTENGA LA II<br>RETENCIÓN O A | S AGENTES RETENEDORES Y AUTORETENEDORES DEL IMPUESTO DE INDUSTRIA Y COMERCIO DEL MUNICIPIO DE MANIZALES, DEBEN PRESENTAR ANUALMENTE A TRA<br>CONTENGA LA INFORMACIÓN AQUÍ SOLICITADA SOBRE LAS PERSONAS SUJETAS DE RETENCIÓN O AUTORENTENCIÓN, INDICANDO LA TOTALIDAD DE LAS COMPRA<br>RETENCIÓN O AUTORETENCIÓN. DESPUÉS DE PRESENTADA LA INFORMACIÓN EXÓGENA, ÉSTA SERÁ VALIDADA Y CONTRASTADA, PARA POSTERIORMENTE INFOR<br>RAZONABILIDAD DE LA MISMA. |                    |                                                 |                                     |  |  |  |  |
| DATOS DEL AGENTE RETENEDOR                                                                                                    |                                                      |                                                                                                    |                    |                                                 |                                     |  |  |  |  |
| Mediante el registro de sus datos personales en el presente formulario, usted autoriza a la Alcaldía de Manizales para la recolección, almacenamiento y uso de los mismos con la finalidad de adelantar el trámite de informacion triti<br>datos personales y ser informado sobre el uso que se ha dado a los mismos, presentar quejas ante la SIC por infracción de la ley, revocar la autorización y/o solicitar la supresión de sus datos personales |                                                      |                                                                                                    |                    |                                                 |                                     |  |  |  |  |
| Vigencia a Pre                                                                                                    | esentar:                                             | 2023                                                                                                    |                    | PRESENTACIÓN INICIAL                            |                                     |  |  |  |  |
| Tipo de Identi                                                                                                    | ficación:                                            | Número de Identificación:                                                                                                    |                    |                                                 | Dígito de Verificación:             |  |  |  |  |
| Razó                                                                                                    | n Social:                                            |                                                                                                    |                    |                                                 |                                     |  |  |  |  |
| Primer                                                                                                    | Nombre:                                              |                                                                                                    |                    | Segundo Nombre:                                 |                                     |  |  |  |  |
| Primer /                                                                                                    | Apellido:                                            |                                                                                                    |                    | Segundo Apellido:                               |                                     |  |  |  |  |
| D                                                                                                    | irección:                                            |                                                                                                    |                    | Departamento:                                   |                                     |  |  |  |  |
|                                                                                                    | Ciudad:                                              |                                                                                                    |                    | Teléfono:                                       |                                     |  |  |  |  |
| Identificación Representant                                                                                                    | te Legal:                                            |                                                                                                    |                    | Tipo de Identificación del Representante Legal: |                                     |  |  |  |  |
| Drimer Nombre Depresentant                                                                                                    | e Legal:                                             |                                                                                                    |                    | Segundo Nombre Representante Legal:             |                                     |  |  |  |  |
| Estructura_Personas Arc                                                                                                    | hivo_Personas                                        | Estructura_Movim                                                                                                    | nientos Archivo_Mo | vimientos (+)                                   | •                                   |  |  |  |  |

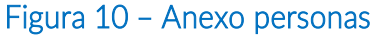

#### Estructura de personas

Este archivo contiene las indicaciones para diligenciar cada campo del Archivo\_personas.

Contiene dos secciones:

#### Registro de control

Indica en detalle cómo se debe diligenciar cada campo de la cabecera, la cual contiene la Información del agente retenedor, como se muestra en la [Figura 11].

|        | ARCHIVO DE PERSONAS                            |            |                                                                                                    |  |  |  |  |  |
|--------|------------------------------------------------|------------|----------------------------------------------------------------------------------------------------|--|--|--|--|--|
| Regist | ro de Control (Información del Agente Ret      | enedor). I | Registro Único.                                                                                         |  |  |  |  |  |
| Orden  | Campo                                          | Tipo       | Observación                                                                                             |  |  |  |  |  |
| 1      | Identificador de Registro                      | Texto      | Valor Constante 01                                                                                      |  |  |  |  |  |
| 2      | Tipo de Identificación                         | Numérico   | 11: Registro Civil de Nacimiento - 22: Cédula de Extranjería - 12: Tarjeta de Identidad - 13: Cédula de |  |  |  |  |  |
|        |                                                |            | Ciudadanía - 21:Tarjeta de Extranjería - 41:Pasaporte - 31:NIT                                          |  |  |  |  |  |
| 3      | Número de Identificación                       | Numérico   | Número del documento de identificación del Agente Retenedor                                             |  |  |  |  |  |
| 4      | Dígito de Verificación                         | Numérico   |                                                                                                    |  |  |  |  |  |
| 5      | Razón Social                                   | Numérico   | Si es persona natural vacío.                                                                            |  |  |  |  |  |
| 6      | Primer Nombre                                  | Texto      | Si es persona jurídica vacío.                                                                           |  |  |  |  |  |
| 7      | Segundo Nombre                                 | Texto      | Si es persona jurídica vacío.                                                                           |  |  |  |  |  |
| 8      | Primer Apellido                                | Texto      | Si es persona jurídica vacío.                                                                           |  |  |  |  |  |
| 9      | Segundo Apellido                               | Texto      | Si es persona jurídica vacío.                                                                           |  |  |  |  |  |
| 10     | Dirección                                      | Numérico   |                                                                                                    |  |  |  |  |  |
| 11     | Departamento                                   | Numérico   | Codificación DANE                                                                                       |  |  |  |  |  |
| 12     | Ciudad                                         | Texto      | Codificación DANE                                                                                       |  |  |  |  |  |
| 13     | Teléfono                                       | Texto      |                                                                                                    |  |  |  |  |  |
| 14     | Identificación Representante Legal             | Numérico   | Número del documento de identificación del Representante Legal.                                         |  |  |  |  |  |
| 15     | Tipo de Identificación del Representante Legal | Numérico   | 11:Registro Civil de Nacimiento - 22:Cédula de Extranjería - 12:Tarjeta de Identidad - 13:Cédula de     |  |  |  |  |  |
|        |                                                |            | Ciudadanía - 21:Tarjeta de Extranjería - 41:Pasaporte - 31:NIT                                          |  |  |  |  |  |
| 16     | Primer Nombre Representante Legal              | Texto      | Si es persona natural vacío.                                                                            |  |  |  |  |  |
| 17     | Segundo Nombre Representante Legal             | Texto      | Si es persona natural vacío.                                                                            |  |  |  |  |  |
| 18     | Primer Apellido Representante Legal            | Texto      | Si es persona natural vacío.                                                                            |  |  |  |  |  |
| 19     | Segundo Apellido Representante Legal           | Texto      | Si es persona natural vacío.                                                                            |  |  |  |  |  |

Figura 11 – Registro de control personas

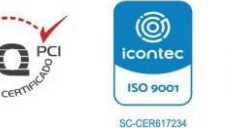

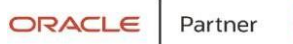

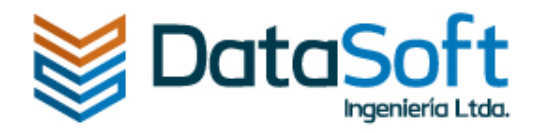

# Registro detalle personas

En esta sección se explica en detalle cómo se debe diligenciar cada registro de la Información de las Personas Retenidas. Ver [Figura 12].

| × | <u> </u> | ooganao ripemao riepresentante Legar       |            | or co persona natarar radior                                                                        |
|---|----------|--------------------------------------------|------------|----------------------------------------------------------------------------------------------------|
| 5 | Regist   | ro Detalle (Información de las Personas Re | etenidas). |                                                                                                    |
| 6 | Orden    | Campo                                      | Tipo       | Observación                                                                                         |
| 7 | 1        | Identificador de Registro                  | Texto      | Valor Constante 07                                                                                  |
| 8 | 2        | Tipo de Identificación                     | Numérico   | 11:Registro Civil de Nacimiento - 22:Cédula de Extranjería - 12:Tarjeta de Identidad - 13:Cédula de |
| 9 | 3        | Número de Identificación                   | Numérico   | Número del documento de identificación.                                                             |
| 0 | 4        | Dígito de Verificación                     | Numérico   |                                                                                                    |
| 1 | 5        | Razón Social                               | Texto      | Si es persona natural vacío.                                                                        |
| 2 | 6        | Primer Nombre                              | Texto      | Si es persona jurídica vacío.                                                                       |
| 3 | 7        | Segundo Nombre                             | Texto      | Si es persona jurídica vacío.                                                                       |
| 4 | 8        | Primer Apellido                            | Texto      | Si es persona jurídica vacío.                                                                       |
| 5 | 9        | Segundo Apellido                           | Texto      | Si es persona jurídica vacío.                                                                       |
| 6 | 10       | Dirección                                  | Texto      |                                                                                                    |
| 7 | 11       | Departamento                               | Numérico   | Codificación DANE                                                                                   |
| 8 | 12       | Ciudad                                     | Numérico   | Codificación DANE                                                                                   |
| 9 | 13       | Teléfono                                   | Texto      |                                                                                                    |

### Figura 12 – Registro personas retenidas

# Archivo personas

La primera parte de la pestaña Archivo\_Personas, corresponde a los datos del agente retenedor, debe diligenciarlos totalmente antes de iniciar la inclusión de las personas retenidas en la segunda parte de esta hoja. ver [Figura 13].

Tenga en cuenta que el sistema valida lo siguiente:

- Que se llenen los campos que correspondan si es persona natural o razón social.
- Cada campo tiene requerimientos específicos los cuales se pueden encontrar en la pestaña de Estructura\_Personas, y se debe diligenciar de acuerdo con esto.
- El número de identificación no debe contener puntos o caracteres especiales ni dígito de verificación.
- Si el tipo de identificación es Nit, este debe tener 9 caracteres. El sistema se encargará de generar el dígito de verificación automáticamente en todos los casos.

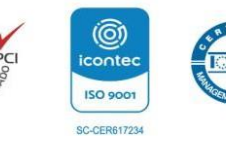

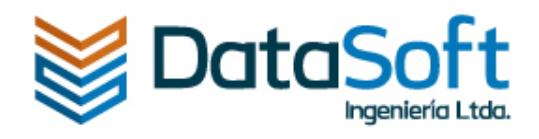

|                                                                            | ALCALDIA<br>DE MANGALES<br>+GRANDE                                                                                                    | Generar Archivo Plano<br>OS AGENTES RETENEDORES Y AUTOI<br>LA INFORMACIÓN AQUÍ SOLLEITADA S<br>DESPUÉS DE PRESENTAI | General Archivo Plano PRESENTACION DEL REPORTE ANUAL DE RETENCIONES Y AUTORETENCIONES A TITULO DEL IMPUES<br>TES RETENEDORES Y AUTORETENEDORES DEL IMPUESTO DE INDUSTRIA Y COMERCIO DEL MUNICIPIO DE MANIZALES, DEBEN PRESENTAR ANUALMENTE A TRAVÉS DEL PORTAL TRIBUTAR<br>SMACIÓN AQUÍ SOLICITADA SOBRE LAS PERSONAS SUJETAS DE RETENCIÓN O AUTORENTENCIÓN, INDICANDO LA TOTALDAD DE LAS COMPRAS VIO VENTAS DE BIENE Y SERVICIOS EFECT<br>DESPUÉS DE PRESENTADA LA INFORMACIÓN EXÓGENA, ÉSTA SERÁ VALIDADA Y CONTRASTADA, PARA POSTERIORMENTE INFORMAR AL AGENTE RETENEDOR O AUTORETENEDOR SOBI |                                                 |                                  |       |  |  |  |
|----------------------------------------------------------------------------|----------------------------------------------------------------------------------------------------|----------------------------------------------------------------------------------------------------|----------------------------------------------------------------------------------------------------|-------------------------------------------------|----------------------------------|-------|--|--|--|
|                                                                            |                                                                                                    |                                                                                                    |                                                                                                    | DATOS DEL AGENTE RETENED                        | OR                               |       |  |  |  |
|                                                                            | Mediante el registro de sus datos personales en el presente formulario, usted autoriza a la Acialía de Manizales para la recolección, almacenamiento y uso de los mismos con la finalidad de adelantar el trámite de informacion tributaria - exogena. Como ti personales y ser informado sobre el uso que se ha dado a los mismos, presentar quejas ante la SIC por infracción de la ley, revocar la autorización y/o solicitar la supresión de sus datos personales en los casos que sea preci |                                                                                                    |                                                                                                    |                                                 |                                  |       |  |  |  |
|                                                                            | Vigencia a Preser                                                                                                    | ntar:                                                                                                    |                                                                                                    | Opción de Uso:                                  | v                                |       |  |  |  |
|                                                                            | Tipo de Identifica                                                                                                    | ación:                                                                                                    | Número de Identificación:                                                                                                    |                                                 | Dígito de Verificación:          |       |  |  |  |
|                                                                            | Razón S                                                                                                    | Social:                                                                                                    |                                                                                                    |                                                 |                                  |       |  |  |  |
|                                                                            | Primer Nor                                                                                                    | mbre:                                                                                                    |                                                                                                    | Segundo Nombre:                                 |                                  |       |  |  |  |
|                                                                            | Primer Ape                                                                                                    | ellido:                                                                                                    |                                                                                                    | Segundo Apellido:                               |                                  |       |  |  |  |
|                                                                            | Direc                                                                                                    | cción:                                                                                                    |                                                                                                    | Departamento:                                   |                                  |       |  |  |  |
|                                                                            | Ciu                                                                                                    | judad:                                                                                                    |                                                                                                    | Teléfono:                                       |                                  |       |  |  |  |
|                                                                            | Identificación Representante L                                                                                                    | Legal:                                                                                                    |                                                                                                    | Tipo de Identificación del Representante Legal: |                                  |       |  |  |  |
|                                                                            | Primer Nombre Representante L                                                                                                    | Legal:                                                                                                    |                                                                                                    | Segundo Nombre Representante Legal:             |                                  |       |  |  |  |
| Primer Apellido Representante Legal: Segundo Apellido Representante Legal: |                                                                                                    |                                                                                                    |                                                                                                    |                                                 |                                  |       |  |  |  |
|                                                                            |                                                                                                    |                                                                                                    |                                                                                                    |                                                 |                                  |       |  |  |  |
|                                                                            | Fila Tipo de Número de                                                                                                    | D.V RAZÓN SOCIAL                                                                                                    | Primer Nombre                                                                                                    | Segundo Nombre                                  | Primer Apellido Segundo Apellido | Direo |  |  |  |
| 4                                                                          | Estructura_Personas                                                                                                    | Archivo_Personas Estr                                                                                               | ructura_Movimientos                                                                                                    | Archivo_Movimientos (+)                         | •                                |       |  |  |  |

Figura 13 – Cabecera Anexo Personas

En la segunda parte de esta pestaña se deberá ingresar la información de cada una de las personas retenidas, las columnas **Fila** y **D.V** son calculadas automáticamente por el sistema, los demás registros serán diligenciados de acuerdo con la información de cada contribuyente. Ver [Figura 14].

| Fila | Fila Tipo de Número de D.V RAZÓN SOCIAL Identificación Identificación |  | Primer Nombre | Segundo Nombre | Primer Apellido | Segundo Apellido |  |  |
|------|-----------------------------------------------------------------------|--|---------------|----------------|-----------------|------------------|--|--|
|      |                                                                       |  |               |                |                 |                  |  |  |
|      |                                                                       |  |               |                |                 |                  |  |  |
|      |                                                                       |  |               |                |                 |                  |  |  |
|      |                                                                       |  |               |                |                 |                  |  |  |

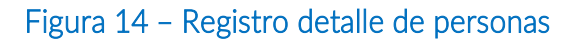

#### Botón para generar archivo plano anexo personas

Para generar el archivo se debe dar en el botón **Generar Archivo Plano**, este se encuentra en la parte superior, al lado derecho del logo, como se muestra en la [Figura 15]. Tenga en cuenta que el archivo .txt se guarda en la misma carpeta o ruta en donde inicialmente se guardó el archivo Excel descargado del portal.

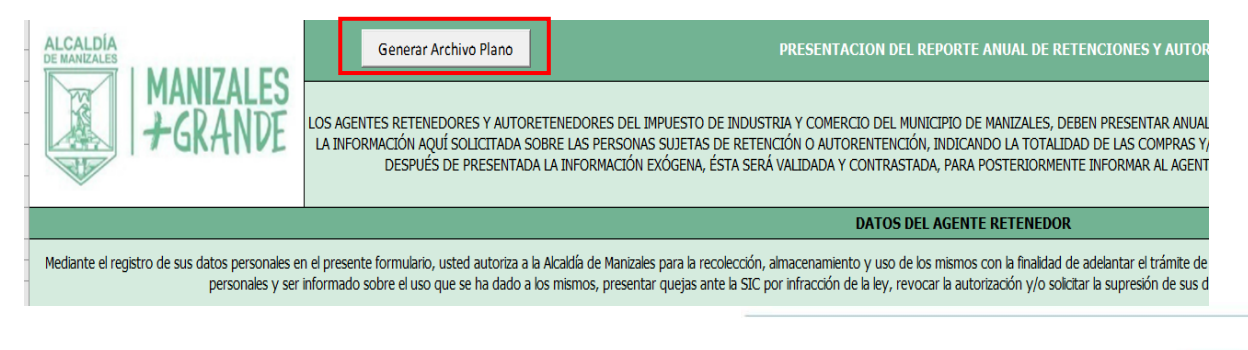

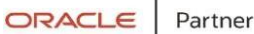

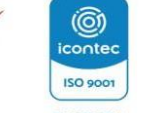

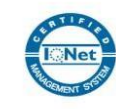

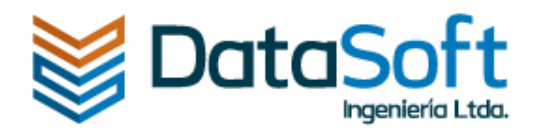

#### Figura 15 – Botón para generar archivo plano

Dar clic en el botón **si.** Ver [Figura 16].

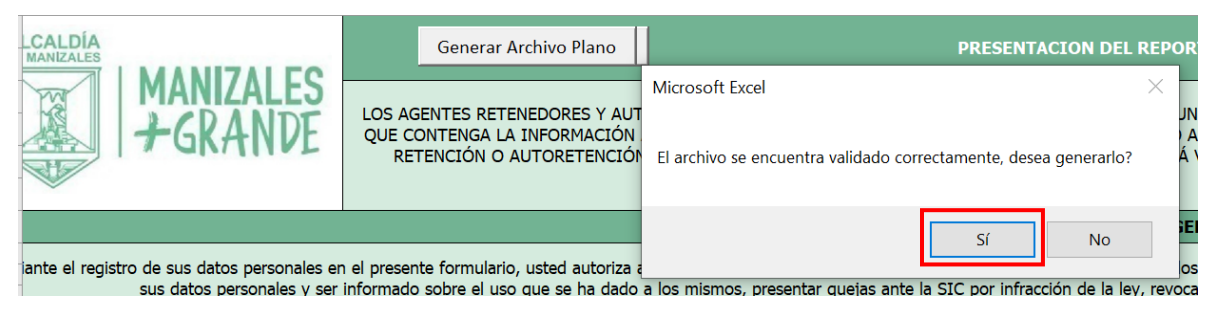

Figura 16– Generación de archivo

Se visualizará un mensaje indicando la generación satisfactoria del archivo dar clic en **aceptar**. Ver [Figura 17].

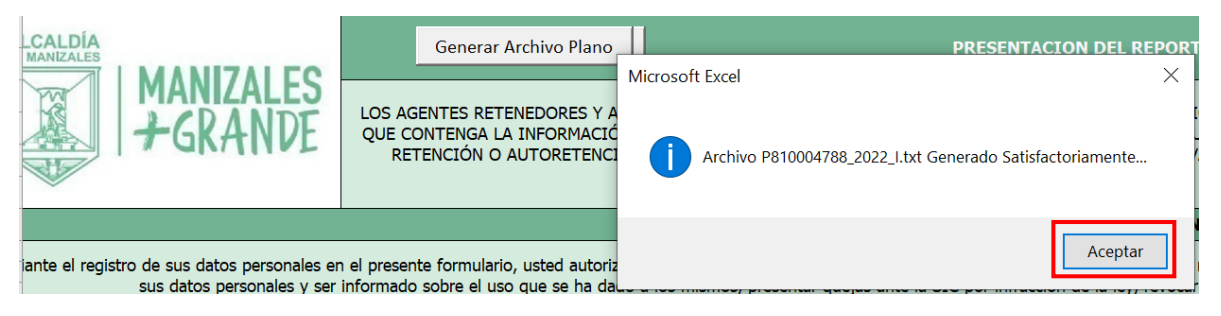

#### Figura 17– Generación de archivo exitoso

### Anexo movimientos

Para este anexo se visualizan 2 pestañas (Estructura\_Movimeintos y Archivo\_Movimientos) como se puede ver en la [Figura 18]

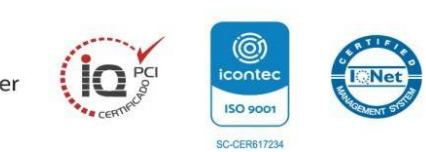

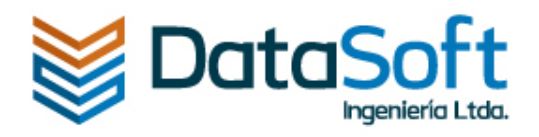

| ALCALDIA<br>DE MANIZALES<br>MANIZALES<br>+GRANDE                                                    | Gene<br>LOS AGENTES RE<br>EL 28 DE FEBRER<br>VENTAS DE BIE                                                                                                    | erar Archivo Plano<br>ETENEDORES Y AUTORET<br>RO), UN ARCHIVO PLANO<br>ENE Y SERVICIOS EFECTU<br>PARA PC | PRESENTAC<br>ENEDORES DEL IM<br>QUE CONTENGA L<br>JADAS DURANTE LA<br>ISTERIORMENTE IN | CION DEL F<br>PUESTO DE<br>A INFORMA<br>A VIGENCIA<br>IFORMAR AL | REPORTE ANUAL DE I<br>INDUSTRIA Y COMERCIÓN AQUÍ SOLICITAD<br>SOMETIDA A RETENCI<br>. AGENTE RETENEDOR | RETENCIONES Y AUTORET<br>CIO DEL MUNICIPIO DE MAN<br>DA SOBRE LAS PERSONAS SU<br>ÓN O AUTORETENCIÓN. DE<br>O AUTORETENEDOR SOBRE | ENCIONES A TITULO DE<br>IZALES, DEBEN PRESENTA<br>JETAS DE RETENCIÓN O A<br>SPUÉS DE PRESENTADA L<br>LA OPORTUNIDAD, CALID |  |  |
|----------------------------------------------------------------------------------------------------|----------------------------------------------------------------------------------------------------|----------------------------------------------------------------------------------------------------|----------------------------------------------------------------------------------------|------------------------------------------------------------------|----------------------------------------------------------------------------------------------------|----------------------------------------------------------------------------------------------------|----------------------------------------------------------------------------------------------------|--|--|
|                                                                                                    |                                                                                                    |                                                                                                    |                                                                                        |                                                                  | DATOS PERSONAL                                                                                         |                                                                                                    |                                                                                                    |  |  |
| Mediante el registro de sus datos personales er<br>tiene derecho a conocer, actualizar y rectificar | Mediante el registro de sus datos personales en el presente formulario, usted autoriza a la Alcaldía de Manizales para la recolección, almacenamiento y uso de los mismos con la finalidad de adelantar el tra<br>tiene derecho a conocer, actualizar y rectificar sus datos personales y ser informado sobre el uso que se ha dado a los mismos, presentar quejas ante la SIC por infracción de la ley, revocar la autorización<br>precedente y acceder en forma gratuita a los mismos. |                                                                                                    |                                                                                        |                                                                  |                                                                                                    |                                                                                                    |                                                                                                    |  |  |
| Tipo de Identificación Agente Ret                                                                   | enedor: 0                                                                                                    | Agen                                                                                                    | te Retenedor:                                                                          |                                                                  | 0                                                                                                    | Agente Retenedor:                                                                                                    |                                                                                                    |  |  |
| Total Registros de<br>Sumatoria<br>Rei                                                              | Archivo:<br>Base de<br>tención:                                                                                                    | 1                                                                                                    | \$ 0                                                                                   | Sumato                                                           | oria Valor Retenido: _                                                                                 |                                                                                                    | <u>\$0</u>                                                                                                    |  |  |
| Tipo de Número de                                                                                   | тіро с                                                                                                    | de Tine de Tine                                                                                          |                                                                                        | Código E                                                         | Departamento -                                                                                         | Código Ciudad -                                                                                                    | Código Co                                                                                                    |  |  |
| Estructura_Personas Archivo                                                                         | Personas Estru                                                                                                    | uctura_Movimientos                                                                                       | Archivo_Movim                                                                          | ientos                                                           | ÷                                                                                                    |                                                                                                    | Departamento -                                                                                                    |  |  |

#### Figura 18 – Anexo Movimientos

#### Estructura de Movimientos

Este archivo contiene las indicaciones para diligenciar cada campo del Archivo\_Movimientos.

Contiene dos secciones:

#### Datos del informante

Explica en detalle los datos que contiene la cabecera ver [Figura 19].

|                  | ARCHIVO DE MOVIMIENTOS                                            |          |                                                                                                    |  |  |  |  |  |  |
|------------------|-------------------------------------------------------------------|----------|----------------------------------------------------------------------------------------------------|--|--|--|--|--|--|
| Regist           | Registro de Control (Información del declarante). Registro Único. |          |                                                                                                    |  |  |  |  |  |  |
| Orden Campo Tipo |                                                                   | Tipo     | Observación                                                                                         |  |  |  |  |  |  |
| 1                | Identificador de Registro                                         | Texto    | Valor Constante 03                                                                                  |  |  |  |  |  |  |
| 2                | Vigencia                                                          | Texto    |                                                                                                    |  |  |  |  |  |  |
| 3                | Tipo de Identificación Agente Retenedor                           | Numérico | 11:Registro Civil de Nacimiento - 22:Cédula de Extranjería - 12:Tarjeta de Identidad - 13:Cédula de |  |  |  |  |  |  |
|                  |                                                                   |          | Ciudadanía - 21:Tarjeta de Extranjería - 41:Pasaporte - 31:NIT                                      |  |  |  |  |  |  |
| 4                | Número de Identificación Agente Retenedor                         | Numérico | Número del documento de identificación del Agente Retenedor.                                        |  |  |  |  |  |  |
| 5                | Dígito de Verificación Agente Retenedor                           | Numérico |                                                                                                    |  |  |  |  |  |  |
| 6                | Total Registros de Archivo                                        | Numérico |                                                                                                    |  |  |  |  |  |  |
| 7                | Sumatoria Base de Retención                                       | Numérico | 15 Enteros 0 Decimales                                                                              |  |  |  |  |  |  |
| 8                | Sumatoria Valor Retenido                                          | Numérico | 15 Enteros 0 Decimales                                                                              |  |  |  |  |  |  |

#### Figura 19 – Datos del informante

#### Información de los retenidos

En esta sección se explica en detalle cómo se debe diligenciar cada campo de los registros del Archivo\_Movimientos. Ver [Figura 20].

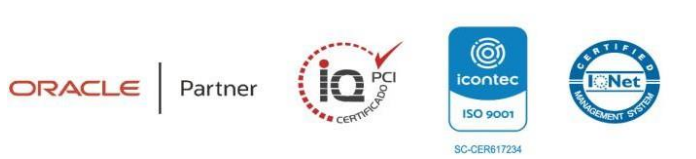

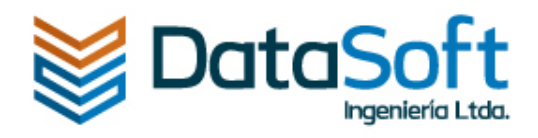

| Regist | tegistro Detalle (Información de los retenidos). |          |                                                                                                    |  |  |  |  |  |  |  |
|--------|--------------------------------------------------|----------|----------------------------------------------------------------------------------------------------|--|--|--|--|--|--|--|
| Orden  | Campo                                            | Tipo     | Observación                                                                                         |  |  |  |  |  |  |  |
| 1      | Identificador de Registro                        | Texto    | Valor Constante 09                                                                                  |  |  |  |  |  |  |  |
| 2      | Tipo de Identificación Retenido                  | Numérico | 11:Registro Civil de Nacimiento - 22:Cédula de Extranjería - 12:Tarjeta de Identidad - 13:Cédula de |  |  |  |  |  |  |  |
|        |                                                  |          | Ciudadanía - 21:Tarjeta de Extranjería - 41:Pasaporte - 31:NIT                                      |  |  |  |  |  |  |  |
| 3      | Número de Identificación Retenido                | Numérico | Número del documento de identificación.                                                             |  |  |  |  |  |  |  |
| 4      | Dígito de Verificación Retenido                  | Numérico |                                                                                                    |  |  |  |  |  |  |  |
| 5      | Tipo de Movimiento                               | Numérico | R:Retención - D:Devolución de Retención - A:Autoretención - V:Devolución de Autoretención           |  |  |  |  |  |  |  |
| 6      | Tipo de Transacción                              | Texto    | CB:Compra Bienes - CS:Compra Servicios - VB:Venta Bienes - VS:Venta Servicios                       |  |  |  |  |  |  |  |
| 7      | Código Departamento - Expedición Factura         | Texto    | Codificación DANE                                                                                   |  |  |  |  |  |  |  |
| 8      | Código Ciudad - Expedición Factura               | Texto    | Codificación DANE                                                                                   |  |  |  |  |  |  |  |
| 9      | Código Departamento - Prestación Servicio        | Texto    | Codificación DANE                                                                                   |  |  |  |  |  |  |  |
| 10     | Código Ciudad - Prestación Servicio              | Texto    | Codificación DANE                                                                                   |  |  |  |  |  |  |  |
| 11     | Fecha Retención o Autoretención                  | Texto    | Formato mm/dd/aaaa                                                                                  |  |  |  |  |  |  |  |
| 12     | Base de Retención o Autoretención                | Texto    | 15 Enteros 0 Decimales                                                                              |  |  |  |  |  |  |  |
| 13     | Valor Retenido o Autoretenido                    | Texto    | 15 Enteros 0 Decimales                                                                              |  |  |  |  |  |  |  |

#### Figura 20 – Información de los retenidos

#### Archivo movimientos

La primera parte de la pestaña Archivo\_Movimientos, corresponde a los movimientos de los retenidos, esta información se llena automáticamente con los datos de la cabecera de la pestaña Archivos\_Personas ver [Figura 21].

|                                                                                                    | Generar Archivo Plano PRESENTACION DE                                                                                                    | L REPORTE ANUAL DE RETENCIONES Y AUTORETENCIONES A TITULO DEL IMPUEST                                                                                                    |
|----------------------------------------------------------------------------------------------------|----------------------------------------------------------------------------------------------------|----------------------------------------------------------------------------------------------------|
| +GRANDE                                                                                             | LOS AGENTES RETENEDORES Y AUTORETENEDORES DEL IMPUESTO<br>EL 28 DE FEBRERO), UN ARCHIVO PLANO QUE CONTENGA LA INFORI<br>VENTAS DE BIENE Y SERVICIOS EFECTUADAS DURANTE LA VIGENC<br>PARA POSTERIORMENTE INFORMAR | DE INDUSTRIA Y COMERCIO DEL MUNICIPIO DE MANIZALES, DEBEN PRESENTAR ANUALME<br>MACIÓN AQUÍ SOLICITADA SOBRE LAS PERSONAS SUJETAS DE RETENCIÓN O AUTORENTEI<br>IA SOMETIDA A RETENCIÓN O AUTORETENCIÓN. DESPUÉS DE PRESENTADA LA INFORMAC<br>AL AGENTE RETENEDOR O AUTORETENEDOR SOBRE LA OPORTUNIDAD, CALIDAD Y RAZON |
|                                                                                                    |                                                                                                    | DATOS PERSONALES                                                                                                    |
| Mediante el registro de sus datos personales en<br>tiene derecho a conocer, actualizar y rectificar | el presente formulario, usted autoriza a la Alcaldía de Manizales para la n<br>sus datos personales y ser informado sobre el uso que se ha dado a los n<br>precedeni                                             | ecolección, almacenamiento y uso de los mismos con la finalidad de adelantar el trámite de info<br>nismos, presentar quejas ante la SIC por infracción de la ley, revocar la autorización y/o solicita<br>te y acceder en forma gratutar a los mismos.                                                                |
| Tipo de Identificación Agente Ret                                                                   | Número de Identificación<br>enedor:0 Agente Retenedor:                                                                                                    | Dígito de Verificación<br>O Agente Retenedor:                                                                                                    |
| Total Registros de A<br>Sumatoria<br>Ret                                                            | rchivo: 1<br>Jase de ención: \$0 Sum                                                                                                    | atoria Valor Retenido:\$0_                                                                                                    |

#### Figura 21 – Cabecera Movimientos

La segunda parte de esta pestaña se deberá ingresar los movimientos de los retenidos, las columnas **Fila** y **D.V** son calculadas automáticamente por el sistema, los demás registros serán diligenciados de acuerdo con la información de cada contribuyente. Ver [Figura 22].

| Fila | Tipo de<br>Identificación<br>Retenido | Número de<br>Identificación<br>Retenido | D.V. | Tipo de<br>Movimiento | Tipo de Transacción | Código Departamento -<br>Expedición Factura | Código Ciudad -<br>Expedición Factura | Código<br>Departamento -<br>Prestación Servicio | Código Ciudad<br>Prestación<br>Servicio | - Ret<br>Auto |
|------|---------------------------------------|-----------------------------------------|------|-----------------------|---------------------|---------------------------------------------|---------------------------------------|-------------------------------------------------|-----------------------------------------|---------------|
|      |                                       |                                         |      |                       |                     |                                             |                                       |                                                 |                                         |               |
|      |                                       |                                         |      |                       |                     |                                             |                                       |                                                 |                                         |               |
|      |                                       |                                         |      |                       |                     |                                             |                                       |                                                 |                                         |               |

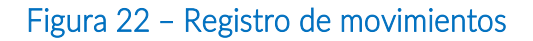

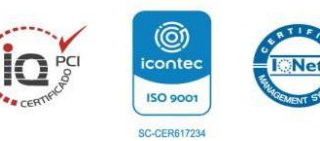

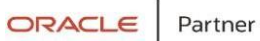

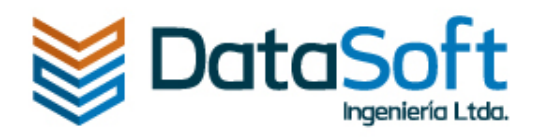

#### Botón para generar archivo plano anexo movimientos

Para generar el archivo se debe dar en el botón **Generar Archivo Plano**, este se encuentra en la parte superior, al lado derecho del logo, como se muestra en la [Figura 23]. Tenga en cuenta que el archivo .txt se guarda en la misma carpeta o ruta en donde inicialmente se guardó el anexo en Excel descargado del portal.

| · · · · · · · · · · · · · · · · · · ·                                                               |                                                                                                    | -                                                                                                    |                                                                                                    |  |  |  |  |  |  |
|----------------------------------------------------------------------------------------------------|----------------------------------------------------------------------------------------------------|----------------------------------------------------------------------------------------------------|----------------------------------------------------------------------------------------------------|--|--|--|--|--|--|
|                                                                                                    | Generar Archivo Plano PRESEN                                                                                                    | FACION DEL REPORTE ANUAL DE                                                                                                    | RETENCIONES Y AUTORETENCIONES A TIT                                                                                                    |  |  |  |  |  |  |
| HANIZALES<br>HGRANDE                                                                                | LOS A GENTES RETENEDORES Y AUTOR TENEDORES DEL<br>EL 28 DE FEDEROJ, UN ARCHIVO FLANO QUE CONTENG<br>VENTAS DE BIENE Y SERVICIOS EFECTUADAS DURANTI<br>PARA POSTERIORMENTI                                                                                                    | IMPUESTO DE INDUSTRIA Y COMEI<br>A LA INFORMACIÓN AQUÍ SOLICITA<br>E LA VIGENCIA SOMETIDA A RETENI<br>INFORMAR AL AGENTE RETENEDO | RCIO DEL MUNICIPIO DE MANIZALES, DEBEN PR<br>IDA SOBRE LAS PERSONAS SUJETAS DE RETENC<br>ZIÓN O AUTORETENCIÓN. DESPUÉS DE PRESEN<br>R O AUTORETENEDOR SOBRE LA OPORTUNIDAI |  |  |  |  |  |  |
|                                                                                                    |                                                                                                    | DATOS PERSONA                                                                                                    | LES                                                                                                    |  |  |  |  |  |  |
| Mediante el registro de sus datos personales en<br>tiene derecho a conocer, actualizar y rectificar | Mediante el registro de sus datos personales en el presente formulario, usted autoriza a la Alcaldía de Manizales para la recolección, almacenamiento y uso de los mismos con la finalidad de adelar<br>tiene derecho a conocer, actualizar y rectificar sus datos personales y ser informado sobre el uso que se ha dado a los mismos, presentar quejas ante la SIC por infracción de la ley, revocar la au<br>precedente y acceder en forma cratilita a los mismos |                                                                                                    |                                                                                                    |  |  |  |  |  |  |
| -                                                                                                   |                                                                                                    |                                                                                                    |                                                                                                    |  |  |  |  |  |  |
| Tipo de Identificación Agente Ret                                                                   | enedor:0 Número de Identificación<br>Agente Retenedor:                                                                                                    | 0                                                                                                    | Dígito de Verificación<br>Agente Retenedor:                                                                                                    |  |  |  |  |  |  |
| Total Registros de Sumatoria                                                                        | Archivo: 0<br>Base de                                                                                                    |                                                                                                    |                                                                                                    |  |  |  |  |  |  |
| Re                                                                                                  | tención: \$ 0                                                                                                    | Sumatoria Valor Retenido                                                                                                    |                                                                                                    |  |  |  |  |  |  |

#### Figura 23– Botón para generar archivo plano

Dar clic en el botón si. Ver [Figura 24].

|                                                                                       | Generar Archivo Plano PRESE                                                                                                    | NTACION DEL REPORTE ANUAL DE RETENCIONES Y AUTORETENCIONES A TI          |
|---------------------------------------------------------------------------------------|----------------------------------------------------------------------------------------------------|--------------------------------------------------------------------------|
| HANIZALES<br>HGRANDE                                                                  | LOS AGENTES RETENEDORES Y AUTORETENEDORES DEL<br>DE FEBRERO), UN ARCHIVO PLANO QUE CONTENGA LA IN                                 | Microsoft Excel X                                                        |
|                                                                                       | BIENE Y SERVICIOS EFECTUADAS DURANTE LA VI<br>POSTERIORMENTE                                                                      | L<br>El archivo se encuentra validado correctamente, desea generarlo? ), |
| te el registro de sus datos personales (<br>a conocer, actualizar y rectificar sus da | en el presente formulario, usted autoriza a la Alcaldía de Maniza<br>tos personales y ser informado sobre el uso que se ha dado a | Sí No šr                                                                 |

#### Figura 24- Generación de archivo

Se visualizará un mensaje indicando la generación satisfactoria del archivo, dar clic en **aceptar**. Ver [Figura 25].

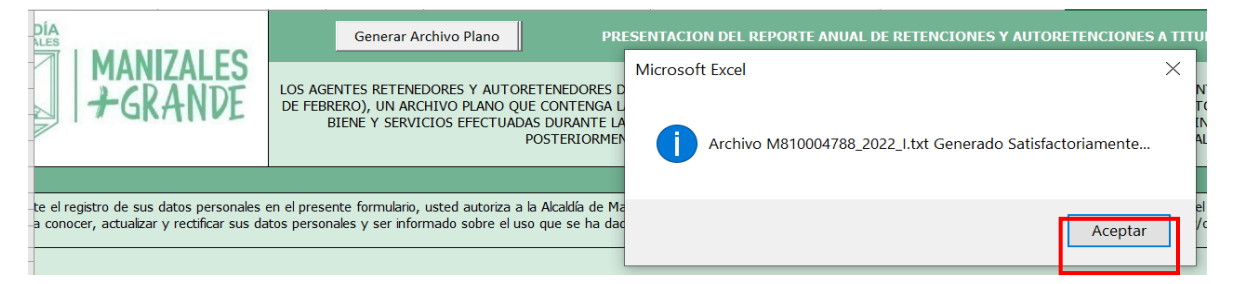

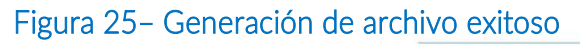

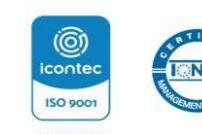

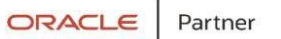

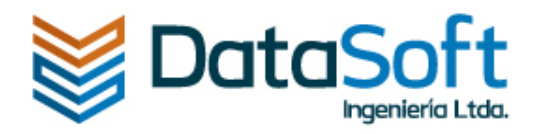

Validar en la carpeta donde se descargo el archivo base inicialmente, allí se guardarán los dos archivos txt que serán subidos al portal. Ver [Figura 26].

P810004788\_2022\_I: Este archivo corresponde al (01 - Anexo 1 - Archivo de Personas)

M810004788\_2022\_I: Este archivo corresponde al (02 - Anexo 2 - Archivo de Movimientos)

La extensión de los txt se compone por: La letra inicial del anexo, el nit del comercio, la vigencia a presentar y la letra (I) que significa inicial.

| Nombre                 | Fecha de modificación | Тіро                   | Tamaño   |
|------------------------|-----------------------|------------------------|----------|
| Exogena_Manizales_2022 | 12/02/2023 7:26 p.m.  | Hoja de cálculo habili | 3.885 KB |
| B M810004788_2022_I    | 12/02/2023 7:27 p.m.  | Documento de texto     | 2 KB     |
| 🗟 P810004788_2022_I    | 12/02/2023 7:19 p.m.  | Documento de texto     | 1 KB     |

#### Figura 26– Archivos planos generados

### Datos para tener en cuenta al momento de diligenciar el archivo Excel

- Es importante anotar que el anexo Archivo\_Personas tiene hasta 5.000 registros y el Archivo\_Movimientos hasta 10.000 registros. Por favor comunicarse con la Alcaldía si requiere insertar más campos.
- Para los códigos DANE de los departamentos y municipios tenga en cuenta que los dígitos que contengan uno o dos ceros a la izquierda se pueden obviar.

Ejemplo: Antioquia: 05 – Digitar 5 Medellín: 001 - Digitar 1

- El archivo Excel contiene una pestaña oculta llamada "Datos" por favor no eliminar o modificar.
- El archivo contiene la columna "N" la cual va a mostrar un error si se ingresan registros en el Archivo\_Personas pero que no se ingresaron en el Archivo\_movimientos.

Al igual que si se ingresan registros en el Archivo\_movimientos y no están en el Archivo\_Personas.

ORACLE Partner

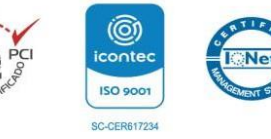

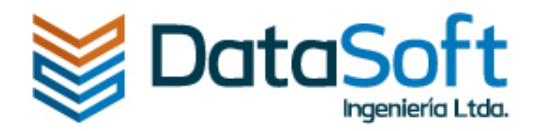

**~** 

• Por favor tener en cuenta que el formato de fecha es mes, día, año (mm/dd/yyyy)

#### Cargar archivos txt generados al portal

Dar clic en cada uno de los botones **seleccione un archivo** y subir cada txt según corresponda. Ver [Figura 27].

| Editar presentación                   |                             |              |              |          | *                       |
|---------------------------------------|-----------------------------|--------------|--------------|----------|-------------------------|
| Nombre                                | Presentación<br>obligatoria | Archivo base | Estado       | Opciones |                         |
| 01 - Anexo 1 - Archivo de Personas    | Si                          | Descargar    | Sin importar |          | + Seleccione un archivo |
| 02 - Anexo 2 - Archivo de Movimientos | Si                          | Descargar    | Sin importar |          | + Seleccione un archivo |

#### Figura 27– Cargar archivos planos

Después de subir el archivo txt, se visualizan 2 botones ver [Figura 28].

Limpiar: Si llegado el caso seleccionó el archivo equivocado pueda limpiar y seleccionar el correcto.

Importar: Para importar el archivo txt.

| Editar presentación                   |                             |              |              |                             |  |  |  |
|---------------------------------------|-----------------------------|--------------|--------------|-----------------------------|--|--|--|
| Nombre                                | Presentación<br>obligatoria | Archivo base | Estado       | Opciones                    |  |  |  |
| 01 - Anexo 1 - Archivo de Personas    | Si                          | C Descargar  | Sin importar | 🕹 P810004788_2022_l.txt 🖉 🏠 |  |  |  |
| 02 - Anexo 2 - Archivo de Movimientos | Si                          | 🕭 Descargar  | Sin importar | + Seleccione un archivo     |  |  |  |

#### Figura 28- Botón limpiar e importar

Después de seleccionar el botón **importar** debe salir un mensaje indicando que el archivo fue cargado exitosamente, para continuar, dar clic en el botón Aceptar. Ver [Figura 29].

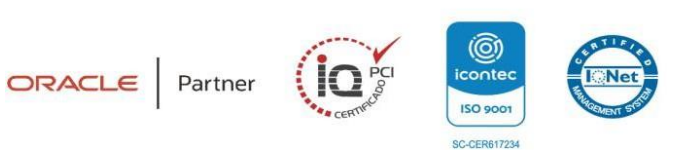

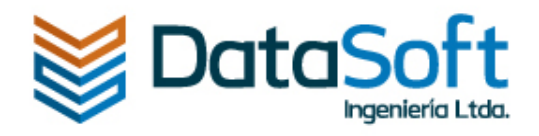

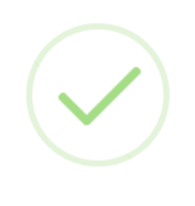

Archivo cargado correctamente

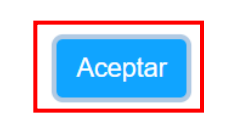

Figura 29 – Botón aceptar

### Validación de errores

Si el archivo importado presenta errores, saldrá el mensaje **Archivo presenta errores de validación,** dar clic en el botón aceptar y posteriormente en el estado **Con errores**. Como se muestra en la [Figura 30].

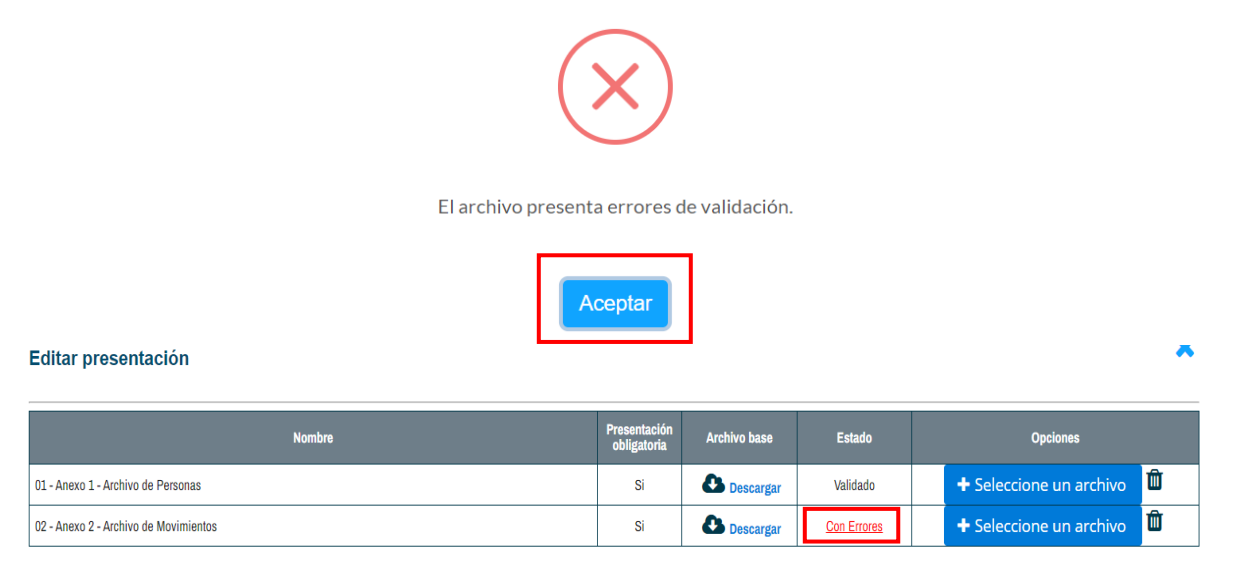

#### Figura 30- Validación de errores

Se mostrará la descripción de los errores y la línea en que se encuentra, si son demasiados el sistema permite exportarlos a Excel para su validación. Ver [Figura 31].

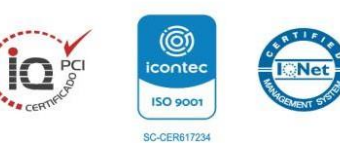

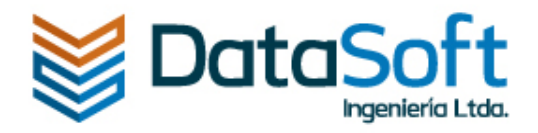

X

X

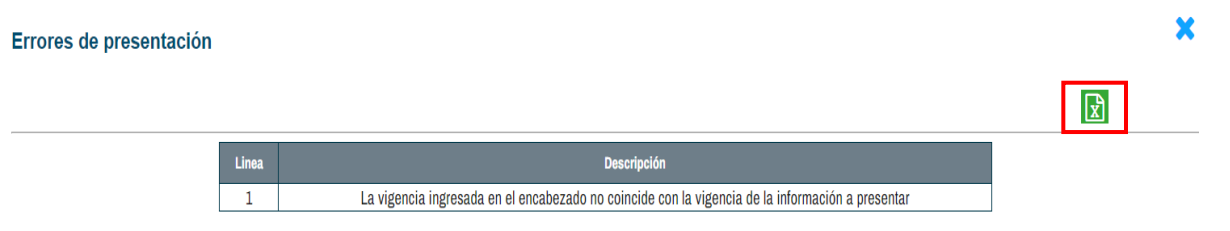

#### Figura 31- Validación de errores

Igualmente, si desea eliminar alguno de los dos archivos validados puede hacerlo con el botón eliminar y posteriormente podrá volverlo a importar. Ver [Figura 32].

| Editar presentación                   |                             |              |          | ×                       |
|---------------------------------------|-----------------------------|--------------|----------|-------------------------|
| Nombre                                | Presentación<br>obligatoria | Archivo base | Estado   | Opciones                |
| 01 - Anexo 1 - Archivo de Personas    | Si                          | Descargar    | Validado | + Seleccione un archivo |
| 02 - Anexo 2 - Archivo de Movimientos | Si                          | C Descargar  | Validado | + Seleccione un archivo |

#### Figura 32- Botón eliminar

Una vez ambos archivos estén validados correctamente, dar clic en la X para continuar con la presentación. Ver [Figura 33].

#### Editar presentación

| Nombre                                | Presentación<br>obligatoria | Archivo base | Estado   | Opciones                |
|---------------------------------------|-----------------------------|--------------|----------|-------------------------|
| 01 - Anexo 1 - Archivo de Personas    | Si                          | Descargar    | Validado | + Seleccione un archivo |
| 02 - Anexo 2 - Archivo de Movimientos | Si                          | Descargar    | Validado | + Seleccione un archivo |

#### Figura 33- Archivos validados

#### Presentación de la información exógena

En este punto se puede ver la presentación como borrador y aun se pueden modificar los anexos, al igual que se puede eliminar la presentación o proceder a presentarla. Ver [Figura 34].

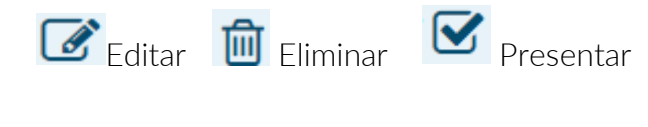

ORACLE Partner

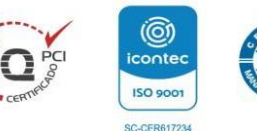

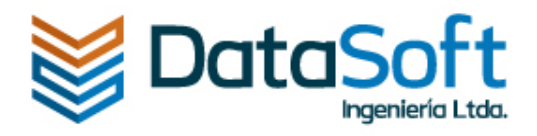

#### Contribuyente: AYDA MONTOYA HENAO

| Información o | lel comercio              | RIT                                 | Declar           | aciones de Industr | ia y comerc | io Declar  | raciones de | Reteica     | Pagos Inc  | dustria y Come | ercio Pag | gos Retei |
|---------------|---------------------------|-------------------------------------|------------------|--------------------|-------------|------------|-------------|-------------|------------|----------------|-----------|-----------|
| Información E | Exógena Es                | tado de                             | cuenta           |                    |             |            |             |             |            |                |           |           |
|               |                           |                                     |                  | ]                  |             |            |             |             |            |                |           |           |
|               |                           |                                     |                  |                    |             |            |             |             |            |                |           |           |
|               | Nueva pre                 | esentaci                            | ión              |                    |             |            |             |             |            |                |           |           |
|               | Nueva pre<br>Fecha Máxima | e <mark>sentaci</mark><br>a de Pres | ión<br>sentación | Opción de Uso      | Vigencia    | Número Pin | Estado      | Fecha de Pi | esentación | Extemporánea   | Opciones  |           |

Figura 34 - Presentar declaración

Después de dar clic en el botón **presentar,** se mostrará un mensaje con los datos de la información exógena que va a presentar, después de rectificarlos dar clic en continuar. Como se puede Ver [Figura 35].

# $(\mathbf{i})$

# Información exógena

Señor contribuyente, usted va a presentar los siguientes archivos correspondientes a la vigencia gravable 2022:

|                   | Nombre                             |          | Cantidad de filas |  |  |  |
|-------------------|------------------------------------|----------|-------------------|--|--|--|
| 01 - Anexo 1 - Ar | 01 - Anexo 1 - Archivo de Personas |          |                   |  |  |  |
| 02 - Anexo 2 - Ar | chivo de Movin                     | nientos  | 21                |  |  |  |
|                   | Continuar                          | Cancelar |                   |  |  |  |

Figura 35– Confirmación de la información a presentar

ORACLE Partner

Seguidamente el sistema le va a solicitar un Numero de PIN. Ver [Figura 36].

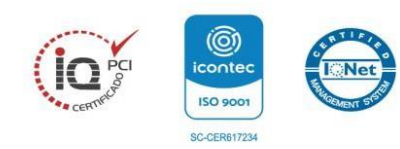

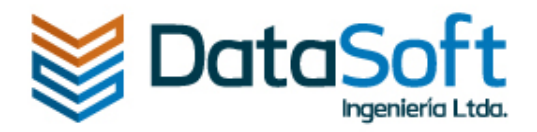

# i

# Presentar información exógena

Por favor verifique el correo electrónico del representante legal, hemos enviado un mensaje con el Número de PIN, el cual deberá ingresar aquí para terminar el proceso de presentación de la información exógena.

|  | *Número de PIN   |    |
|--|------------------|----|
|  |                  | \$ |
|  | Aceptar Cancelar |    |

#### Figura 36– Solicitud número de PIN

Debe validar el correo electrónico del representante legal registrado en el sistema, donde llegará un mensaje con el **número de PIN.** Como se muestra en la [Figura 37].

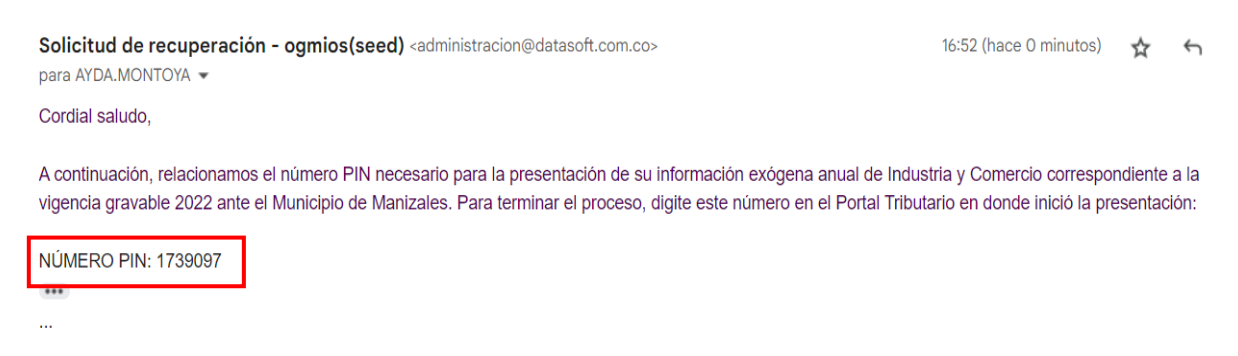

### Figura 37– Correo electrónico con Numero de PIN

Después de ingresar el PIN, dar clic en el botón Aceptar. Ver [Figura 38].

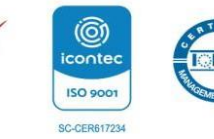

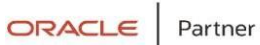

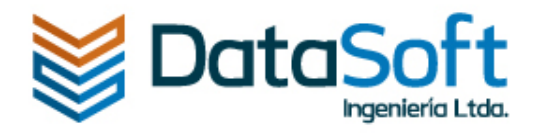

# Presentar información exógena

Por favor verifique el correo electrónico del representante legal, hemos enviado un mensaje con el Número de PIN, el cual deberá ingresar aquí para terminar el proceso de presentación de la información exógena.

|         | *Número de PIN |    |
|---------|----------------|----|
| 1739097 |                | \$ |
|         | Aceptar        |    |

Figura 38- Ingresar número de PIN

Se mostrará un mensaje indicando que la presentación fue exitosa, para continuar, dar clic en el botón **Aceptar**. Ver [Figura 39].

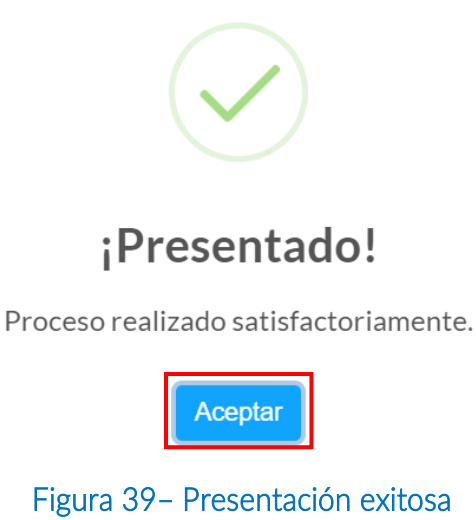

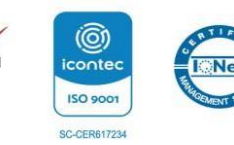

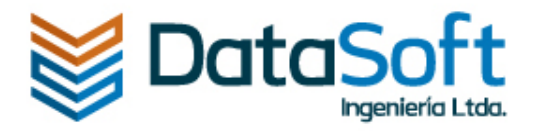

#### Acuse de recibo y descarga de archivos de información exógena

Seguidamente, el sistema abrirá una ventana nueva con el acuse de recibido de la presentación, como se puede observar en la figura [Figura 40].

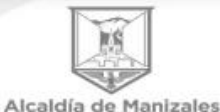

MUNICIPIO DE MANIZALES SECRETARÍA DE HACIENDA

Manizales, 13 de Febrero de 2023

Contribuyente DATASOFT INGENIERIA LTDA Nit. 810004788-1 La Ciudad

Asunto: Acuse de recibo de Información Exógena de Industria y Comercio

Por medio de la presente, certificamos que hemos recibido los siguientes archivos debidamente validados con la estructura requerida por el Municipio, correspondientes a la Presentación Inicial de la vigencia gravable 2022:

| Formato                               | Cantidad de filas |
|---------------------------------------|-------------------|
| 01 - Anexo 1 - Archivo de Personas    | 11                |
| 02 - Anexo 2 - Archivo de Movimientos | 21                |

La recepción de estos archivos hace explícito el cumplimiento de la obligación de presentar la información exógena por parte del contribuyente. Dado que la presentación fue exitosa, el Municipio de Manizales iniciará el proceso de fiscalización correspondiente.

> Fecha de acuse de recibo: 13 de Febrero de 2023 Hora: 10:28

CARLOS JULIO OROZCO PARRA Lider de Proyecto Unidad de Rentas Municipales Firma mecánica autorizada mediante resolución No. 016 del 16 de Julio de 2021

ALCALDÍA DE MANIZALES Calle 19 N° 21-44 Propiedad Horizontal CAM. Teléfono 887 97 00 ext.71500 Código postal 170001 – Atención al Cliente 018000968988. www.manizales.gov.co

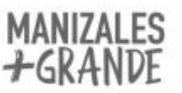

Figura 40- Acuse de recibido de la información exógena.

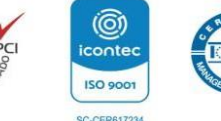

ORACLE Partner

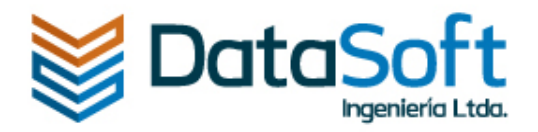

Posteriormente, el sistema habilita el botón para **descargar** el acuse de recibido. Como se puede ver en la [Figura 41].

| Datos básicos Comercio        | os PQR's                                    |                                        |                  |                   |                             |                                   |                  |                |
|-------------------------------|---------------------------------------------|----------------------------------------|------------------|-------------------|-----------------------------|-----------------------------------|------------------|----------------|
| Información del comercio      | RIT De                                      | claraciones de Industri                | ia y comercio    | o Declar          | raciones de l               | Reteica Pagos I                   | ndustria y Comei | rcio Pagos Ret |
| Información Exógena E         | stado de cuen                               | ta                                     |                  |                   |                             |                                   |                  |                |
|                               |                                             |                                        |                  |                   |                             |                                   |                  |                |
| Nueva pr                      | resentación                                 |                                        |                  |                   |                             |                                   |                  |                |
| Nueva pr<br>Fecha Máxir       | resentación<br>ma de Presentac              | ión Opción de Uso                      | Vigencia         | Número Pin        | Estado                      | Fecha de Presentaci               | ón Extemporánea  | Opciones       |
| Nueva pr<br>Fecha Máxin<br>20 | resentación<br>ma de Presentac<br>022-07-31 | ión Opción de Uso Presentación Inicial | Vigencia<br>2022 | Número Pin<br>138 | <b>Estado</b><br>Presentada | Fecha de Presentaci<br>2023-02-13 | ón Extemporánea  | Opciones       |

Figura 41– Descargar acuse de recibido

Igualmente, el sistema permite descargar los archivos txt que fueron validados en el sistema, dando clic en el botón **editar**. Ver [Figura 42].

| Datos básicos Cor                   | nercios P                                                 | QR's                                |                                              |                  |                   |                             |                    |                        |                           |              |
|-------------------------------------|-----------------------------------------------------------|-------------------------------------|----------------------------------------------|------------------|-------------------|-----------------------------|--------------------|------------------------|---------------------------|--------------|
| Información del come                | rcio RIT                                                  | Declar                              | aciones de Industri                          | a y comerc       | io Declar         | aciones de l                | Reteica            | Pagos Ind              | ustria y Comer            | rcio Pagos I |
|                                     |                                                           |                                     |                                              |                  |                   |                             |                    |                        |                           |              |
| Información Exógena                 | Estado d                                                  | e cuenta                            |                                              |                  |                   |                             |                    |                        |                           |              |
| Información Exógena                 | Estado de                                                 | e cuenta<br>ción                    |                                              |                  |                   |                             |                    |                        |                           |              |
| Información Exógena<br>Nuc<br>Fecha | Estado de<br>eva presenta<br>Máxima de Pre                | e cuenta<br>ción<br>esentación      | Opción de Uso                                | Vigencia         | Número Pin        | Estado                      | Fecha de P         | Presentación           | Extemporánea              | Opciones     |
| Información Exógena<br>Nu<br>Fecha  | Estado de<br>eva presentad<br>Máxima de Pre<br>2022-07-33 | e cuenta<br>ción<br>esentación<br>1 | <b>Opción de Uso</b><br>Presentación Inicial | Vigencia<br>2022 | Número Pin<br>138 | <b>Estado</b><br>Presentada | Fecha de P<br>2023 | Presentación<br>-02-13 | <b>Extemporánea</b><br>Si | Opciones     |

Figura 42- botón editar para descargar archivos txt.

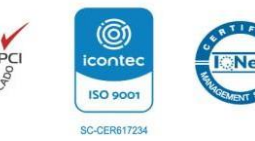

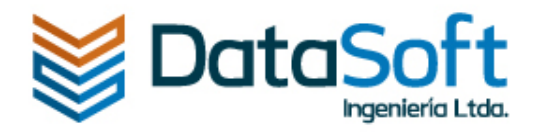

X

Se puede descargar tanto los archivos base, como los archivos ya presentados. Como se muestra en la [Figura 43].

#### Editar presentación

| Nombre                                | Presentación<br>obligatoria | Archivo base | Estado     | Archivo presentado |
|---------------------------------------|-----------------------------|--------------|------------|--------------------|
| 01 - Anexo 1 - Archivo de Personas    | Si                          | Descargar    | Presentado | 🕒 Descargar        |
| 02 - Anexo 2 - Archivo de Movimientos | Si                          | Descargar    | Presentado | C Descargar        |

Figura 43–Descargar archivos txt presentados.

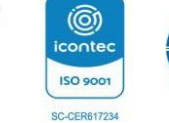

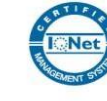